## Instructions for Viewing Report Cards in the PowerSchool Parent Access <u>Portal</u>

<u>NOTE</u>: You must use a web browser such as Chrome, Firefox, Safari, etc. to view report cards. Report cards <u>cannot</u> be viewed in the PowerSchool mobile app. If you do not have a PowerSchool Parent Access account, please contact your child's school for your unique Access Id and Access Password.

Step 1: Log into the PowerSchool Parent Access portal at <u>https://powerschool.wcps.k12.va.us/public</u>

On the menu to the left, click on Student Portfolio:

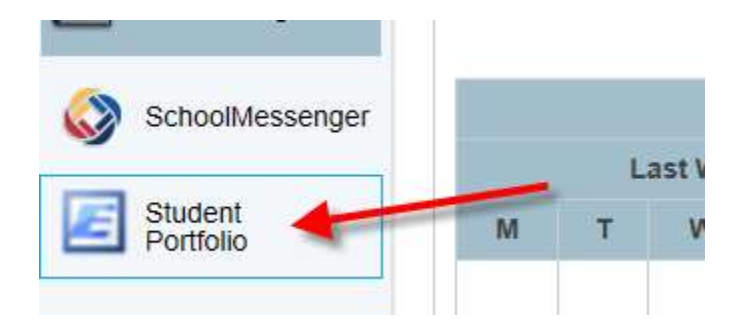

Step 2: Click on the Report Cards tab.

| MAREEN COUNTY PUBLIC SCHOOLS |                |
|------------------------------|----------------|
| Interim Reports 🔻            | Report Cards 🔻 |

## Contact Information

If you have any questions regarding your child's assessments, please contact the school.

If there are technical issues with the site, please email Amy Himes, ahimes@wcps.k12.va.us or Kathy Gross, kgross@wcps.k12.va.us

## Step 3: Click on Report Card.

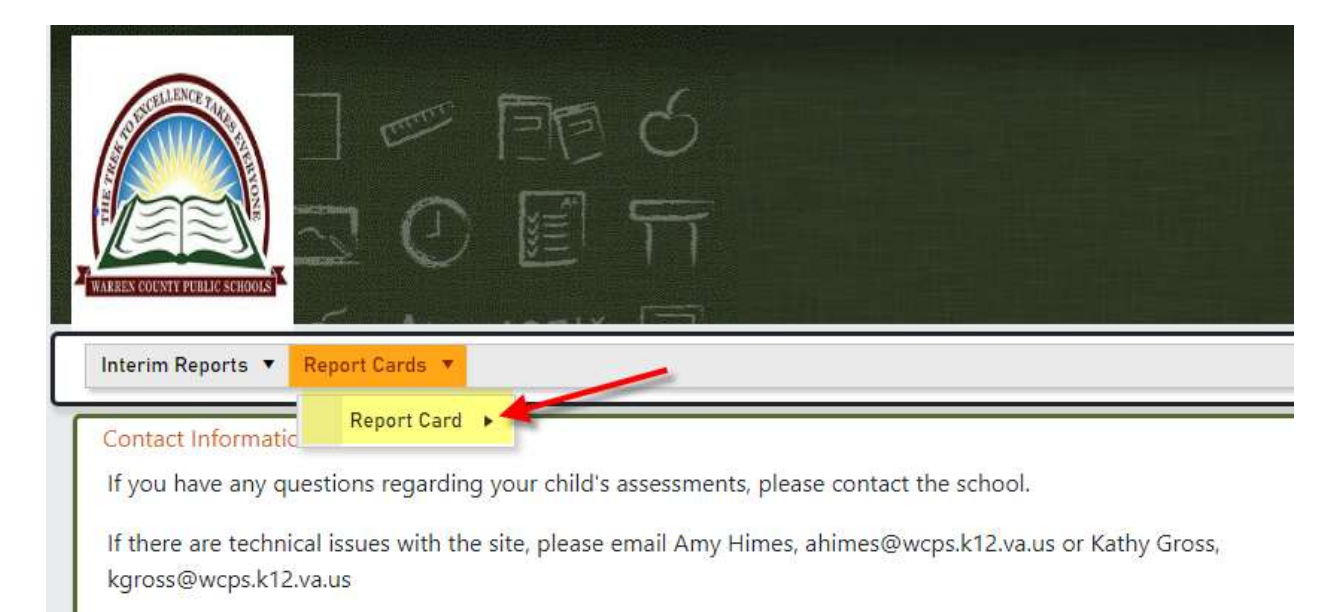

## Step 4: Click on 2020-2021. (If a pop-up message appears, click "Allow" so report card can be viewed)

| TREASE COUNTY PUBLIC SCHOOLS |                     |  |
|------------------------------|---------------------|--|
| Interim Reports 🔻 Report Car | rds 🔻               |  |
| Contact Informatic Repo      | rt Card > 2020-2021 |  |

If you have any questions regarding your child's assessments, please contact the school.

If there are technical issues with the site, please email Amy Himes, ahimes@wcps.k12.va.us or Kathy Gross, kgross@wcps.k12.va.us